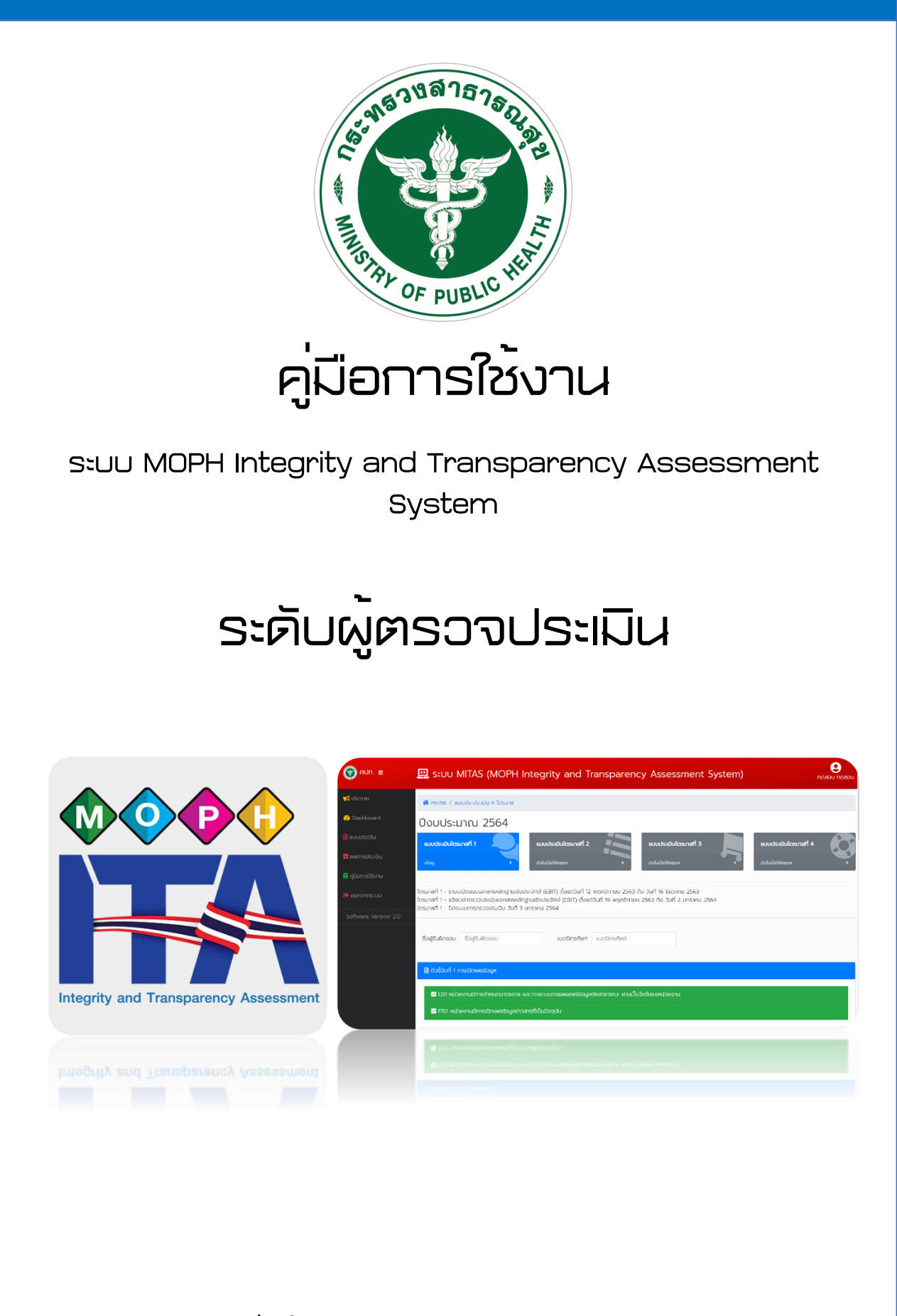

ศูนย์ปฏิบัติการต่อต้านการทุจริต กระทรวงสาธารณสุข (ศปท.)

## <u>ระดับผู้ตรวจประเมิน</u>

### วิธีการเข้าใช้งาน

 ผู้รายงานและผู้ตรวจประเมินสามารถเข้าใช้ได้ที่เว็บไซต์ ศูนย์ปฏิบัติการต่อต้านการทุจริต กระทรวง สาธารณสุข URL http://www.stopcorruption.moph.go.th จากนั้นเลื่อนไปในส่วนท้ายเว็บ Click ที่ Icon ระบบ MOPH Integrity and Transparency Assessment System ดังภาพ

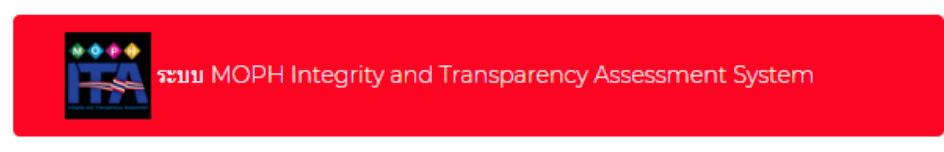

- 2. จะพบกับหน้าก่อนเข้าสู่ระบบ โดยผู้ใช้งานสามารถดาวน์โหลดคู่มือใช้งานได้ ดังภาพ
- 3. จากนั้นคลิก Login เข้าสู่หน้าจอกรอก ชื่อผู้ใช้งาน และ รหัสผ่าน ดังภาพ

| ∰ fiUn. ≡ | 😐 ระบบ MITAS (MOPH Integrity and Transparency Assessment System)                                                                                                    | 9 |
|-----------|----------------------------------------------------------------------------------------------------|---|
|           | The Public With the Public With the Public Wit |   |
|           | ลงชอเขาเชงาน                                                                                                    |   |
|           | βอผู้ใช้งาน                                                                                                    |   |
|           | sRahu                                                                                                    |   |
|           | 🖴 ເข້າສູ່ຣະບບ                                                                                                    |   |
|           |                                                                                                    |   |
|           |                                                                                                    |   |
|           |                                                                                                    |   |
|           |                                                                                                    |   |
|           | Copyright O กุนยับปีบัติการต่อต้านการทุงอัต กระทรวงสาธารณชุม (กปก.) 2021 All rights reserved<br>ใต้แจ้งข้อมูลสินสิทธิ์ไว้ต่อกระมาจัพบสินทางปัญญา การเดียนข้อมูลลอยที่ 31008462 กำนอแจ้งข้อมูลเลยที่ 381065<br>เวลากำเการ : จัมกร์-คุกร์ 08:00-16:00 Helpdesk : 0 2590 1330 Fax : 0 2590 1330                                                                                                    |   |

4. เมื่อเข้าสู่ระบบแล้ว จะพบกับหน้าจอการใช้งาน ดังภาพ

| 🕐 ri∪n. ≡            | Ŀ | 🖳 s:uu MITAS (MOPH Integrity and Transparency Assessment System) |                 |                                                                                                    |         |              |  |  |  |  |  |  |
|----------------------|---|------------------------------------------------------------------|-----------------|----------------------------------------------------------------------------------------------------|---------|--------------|--|--|--|--|--|--|
| 📢 ประกาศ             |   | 🛠 Home / Pr                                                      |                 |                                                                                                    |         |              |  |  |  |  |  |  |
| 🕢 Dashboard          |   | 🗏 ประกาศ                                                         |                 |                                                                                                    |         |              |  |  |  |  |  |  |
| 💆 ตรวจประเมิน        | P |                                                                  |                 |                                                                                                    |         |              |  |  |  |  |  |  |
| 💶 ผลการประเมิน       |   | เวลาเริ่ม                                                        | เวลาสิ้นสุด     | รายละเอียดขั้นตอน                                                                                                    | ไฟล์แบบ | จัดการข้อมูล |  |  |  |  |  |  |
| 🕼 รายงาน 🔷           |   | 12 พฤศจิกายน 2563                                                | 16 ธันวาคม 2563 | 📢 โตรมาสที่ 1 - ระบบเปิดแบบเอกสารหลักฐานเชิงประจักษ์ (EBIT) ตั้งแต่วันที่ 12 พฤศจิกายน 2563 ถึง วันที่ 16 ธันวาคม 2563          |         | ธายละเอียด   |  |  |  |  |  |  |
| 📃 คู่มือการใช้งาน    |   | 19 พฤศจิกายน 2563                                                | 02 UNSTAU 2564  | 📢 โตรมาลที่ 1 - แจ้งเวลาตรวจประเป็นเอกสารหลักฐานเชิงประจักษ์ (EBIT) ตั้งแต่วันที่ 19 พฤศจิกายน 2563 ถึง วันที่ 2 มกราคม 2564    |         | 🗮 รายละเอียด |  |  |  |  |  |  |
| 😫 ออกจากระบบ         |   | 03 มกราคม 2564                                                   | 03 มกราคม 2564  | 📢 โดรมาสที่ 1 - ปีดระบบการตรวจประเมิน วันที่ 3 มกราคม 2564                                                                      |         | 🗮 รายละเอียด |  |  |  |  |  |  |
| Software Version 2.0 |   | 01 มกราคม 2564                                                   | 16 มีนาคม 2564  | 📢 โตรมาลที่ 2 - ระบบเปิดแบบเอกสารหลักฐานเซิงประจักษ์ (EBIT) ตั้งแต่วันที่ 1 มกรากม 2564 ถึง วันที่ 16 มีนากม 2564 เวลา 20.30 น. |         | 🗮 ຮາຍສະເວີຍດ |  |  |  |  |  |  |
|                      |   | 07 มกราคม 2564                                                   | 02 เมษายน 2564  | 📢 โตรมาลที่ 2 - แจ้งเวลาตรวจประเมินเอกลารหลักฐานเชิงประจักษ์ (EBIT) ตั้งแต่วันที่ 7 มกราคม 2564 ถึง วันที่ 2 เมษายน 2564        |         | ≡ รายละเอียด |  |  |  |  |  |  |
|                      |   | 03 เมษายน 2564                                                   | 03 เมษายน 2564  | 📢 โตรมาลที่ 2 - บิดระบบการตรวจประเป็น วันที่ 3 เมษายน 2564                                                                      |         | ≡ รายละเอียด |  |  |  |  |  |  |

- 5. เมนูการใช้งานมีดังนี้
  - **ประกาศ** คือ หน้าจอแสดงรายละเอียดขั้นตอนการประเมินผล และช่วงเวลาตามกำหนด
  - Dashboard คือ หน้าจอแสดงผลรายงานภาพรวมของการประเมินผล
  - **ตรวจประเมิน** คือ หน้าจอแสดงหน่วยงานทั้งหมดที่รับตรวจ พร้อมแสดงสถานะ
  - ผลการประเมิน คือ หน้าจอแสดงคะแนนแต่ละ EB ของหน่วยงานรับตรวจ
  - **รายงาน** คือ หน้าจอแสดงรายงานผล 4 ไตรมาส และรายงานสรุปผล
  - **คู่มือการใช้งาน** คือ ดาวน์โหลดคู่มือการใช้งาน
  - ออกจากระบบ คือ ลงชื่ออกการการใช้งาน (ควรปฏิบัติทุกครั้งหลังจากเลิกใช้งาน)

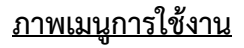

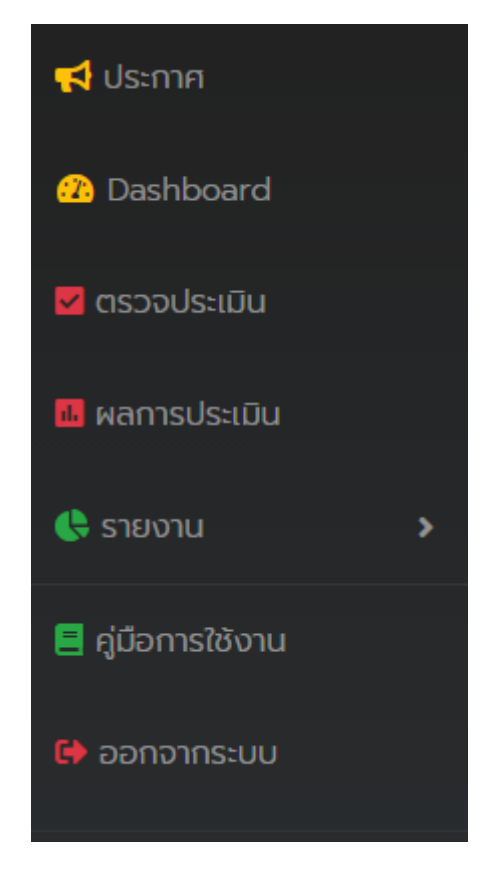

 การตรวจประเมิน สามารถตรวจสอบข้อมูลการรายงานของหน่วยงานในสังกัดตนเอง คลิก เมนู ตรวจ ประเมิน ผู้ตรวจสามารถค้นหาหน่วยงานที่ได้รับมอบหมายภายในเขตของท่านได้ โดยค้นหา จังหวัด หรือ ชื่อหน่วยงาน ดังภาพ

|                     | ງປຣະເມັນ              |         | พิมา     | พิมพ์คำค้นหา เช่น ชื่อหน่วยงาน |       |                  |      |             |  |  |  |  |
|---------------------|-----------------------|---------|----------|--------------------------------|-------|------------------|------|-------------|--|--|--|--|
| ทั้งหมด หน่วยงา     | u v SW.D:U:           |         | ค้นหา    |                                |       |                  |      |             |  |  |  |  |
| แสดงรายการที่ 1 ถึง | 1 จากทั้งหมด ┨ รายการ |         |          |                                |       |                  |      |             |  |  |  |  |
|                     |                       |         |          | 0.000                          | čouos | up (dou/fuidou)  |      | ດ້ວຍການໂດຍຫ |  |  |  |  |
| 🍽 ใดรมาส            | เขตสุขภาพ             | จังหวัด | หน่วยงาน | FRILOUSJU                      | 5000  | wa (wita/towita) | amu: | งตาทรงอนูล  |  |  |  |  |

## ขั้นตอนที่ 1

ผู้ตรวจประเมิน Click ตามรอบไตรมาสนั้น ๆ เพื่อให้คะแนนการประเมินพร้อมระบุ ข้อเสนอแนะให้แก่หน่วยงานผู้ส่งประเมิน และสามารถเข้ามาตรวจประเมินได้ จนกว่าจะเสร็จหรือตาม ระยะเวลาที่กำหนด ตามรอบไตรมาสนั้น ๆ ดังภาพ

| Click ดูเอกสาร Click |                                                                                                    |                                       | ink                     | กรอก com                                                                | ารอก comment    |                      |  |  |  |
|----------------------|----------------------------------------------------------------------------------------------------|---------------------------------------|-------------------------|-------------------------------------------------------------------------|-----------------|----------------------|--|--|--|
| ตัวชี้วัดที่         | 1 การเป็ดเหยขอมูล                                                                                                    | สาราราค เว่า แร็บ เรียงกับเ           |                         |                                                                         |                 |                      |  |  |  |
| EB                   | หลักฐานที่ต้องตรวจ                                                                                                    | แนบไฟล์                               | uu Link                 | อธิบายชี้แจงเพิ่มเติม                                                   | Comment ผู้ตรวจ | สถานนะตรวจเอกสารแล้ว |  |  |  |
| EB1                  | 1 มันทึกข้อความลงนามกำลึง และปรากฏการของมุญาตนำเผยแ<br>เว็บไซต์ของหน่วยงาน                                                                                                    | เพราะ<br>เอกสาร1<br>เอกสาร2           | Link1<br>Link2<br>Link3 | ตัวอย่างคำอธิบายเพิ่มเติมจากหน่วยงาน                                    |                 |                      |  |  |  |
| EB1                  | <ol> <li>กำลัง มาตรการ กลไก หรือระบบในการดำเนินการกำหนดให้มีก<br/>แพร่ข้อมูลผ่านเว็บไซต์ของหน่วยงาน โดยผู้บริหารสูงสุดของหน่</li> </ol>                                        | าารเผย เอกสาร1<br>วยงาน เอกสาร2       | Link1<br>Link2<br>Link3 | ด้วอย่างก่าอธิบายเพิ่มเติมจากหน่วยงาน                                   |                 |                      |  |  |  |
| EB1                  | <ol> <li>กรอบแนวทางการเผยแพร่ข้อมูลต่อลาธารณะห่านเว็บไซต์ของ<br/>งาน รายละเอียดเนื้อหาในข้อ 2) ข้อ 2.1 ถึงข้อ 2.3</li> </ol>                                                   | หน่วย เอกสาร1<br>เอกสาร2              | Link1                   | <sub>สวอย่างก่าอธิเภยเพิ่มเสิมจากหน่วยงาน<br/>Llick เพื่อยืนยันตั</sub> | ้วเอกสารหัวข้   | อนั้น ๆ              |  |  |  |
| EB1                  | 4. รายงานผลการติดตามการดำเนินงาน และสรุปปัญหาอุปสรรค<br>ดำเนินงานผยแพร่ข้อมูลต่อสาธารณะหันเว็บไซต์ของหน่วยงาน<br>บริหารสูงสุดของหน่วยงาน ต้องเป็นรายงานของปิงบประมาณ 1<br>2563 | การ เอกสาร1<br>โดยผู้ เอกสาร2<br>พ.ศ. | Link1<br>Link2<br>Link3 | ด้วอย่างก่าอธิบายเพิ่มเติมจากหน่วยงาน                                   |                 |                      |  |  |  |

เมื่อตรวจ 1 EB เรียบร้อยแล้ว ให้ระบุคะแนน ด้านล่างของแต่ละ EB ดังภาพ

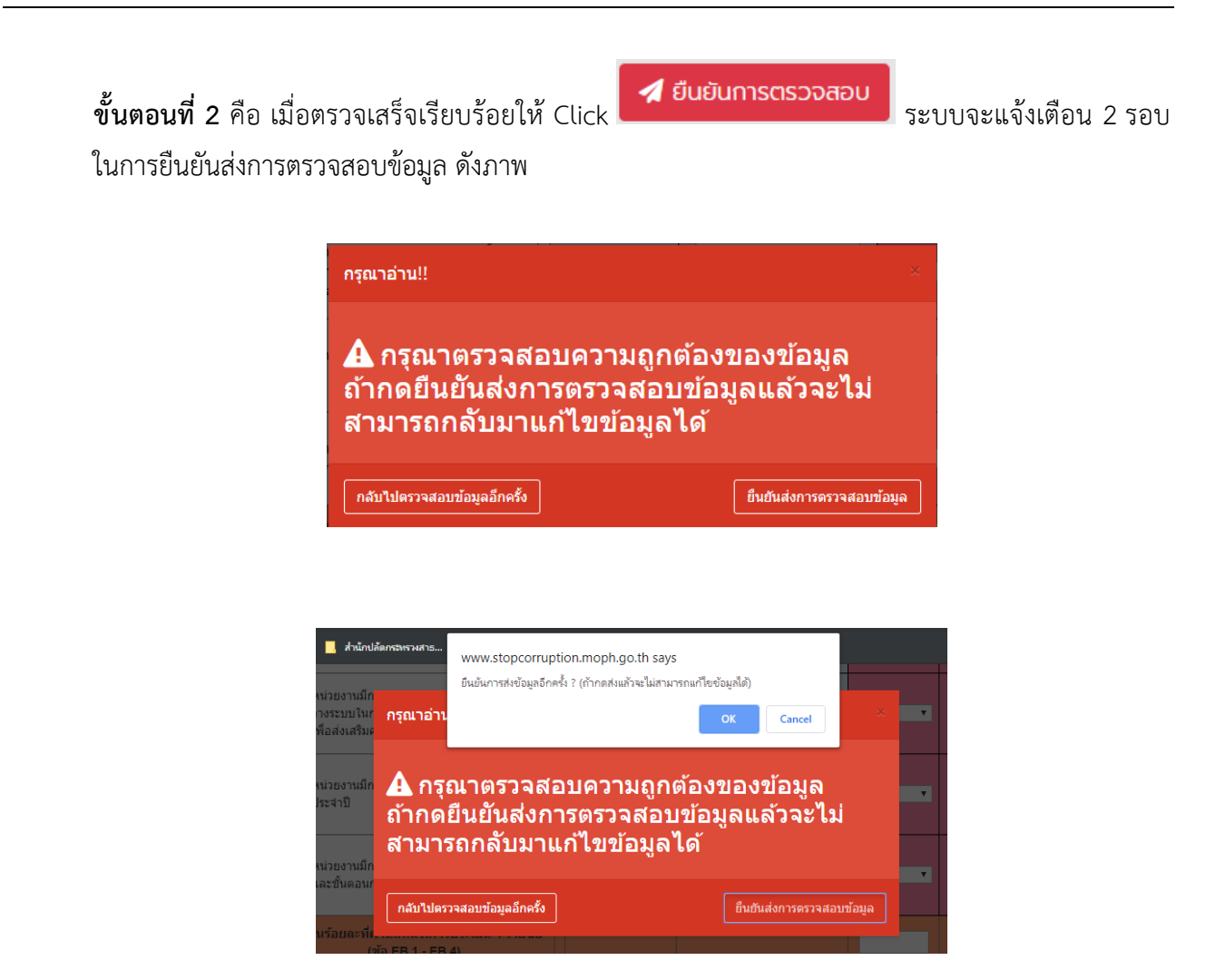

7. ผลการประเมิน ผู้ตรวจสามารถ เห็นคะแนนแต่ละ EB แยกตามไตรมาสของหน่วยงานที่รับตรวจได้ ดังภาพ

| 🖽 ຕາສ                        | 🖽 ตารางแสดงรายการ ผลการประเมิน             |              |                 |              |               |              |              |              |               |              |              |              |               |                |                |               |               |               |               |                  |
|------------------------------|--------------------------------------------|--------------|-----------------|--------------|---------------|--------------|--------------|--------------|---------------|--------------|--------------|--------------|---------------|----------------|----------------|---------------|---------------|---------------|---------------|------------------|
| ทั้งหมด                      | ไตรมาส                                     | ~            |                 | ñur          | n             |              |              |              |               |              |              |              |               |                |                | - จัดเรีย     | มงตาม -       |               |               |                  |
| แสดงรายก                     | แสดงรายการที่ 1 ถึง 13 จากทั้งหมด 📵 รายการ |              |                 |              |               |              |              |              |               |              |              |              |               |                |                |               |               |               |               |                  |
| 🏴<br>ไตรมาส                  | เขต<br>สุขภาพ                              | ຈັงหວັດ      | หน่วยงาน        | คะแบบ<br>BE1 | A:IIUU<br>BE2 | คะแนน<br>BE3 | คะแนน<br>BE4 | คะแนน<br>BE5 | A:IIUU<br>BE6 | คะแบบ<br>BE7 | คะแบน<br>BE8 | คะแบบ<br>BE9 | คะแบบ<br>BE10 | A:ILUU<br>BE11 | A:IIUU<br>BE12 | คะแบบ<br>BE13 | คะแบน<br>BE14 | คะแนน<br>BE15 | คะแบน<br>BE16 | จัดการ<br>ข้อมูล |
| 1                            | 6                                          | สมุทรปราการ  | รพ.สมุทรปราการ  | 100          | 100           | 100          | 100          | 100          | 100           | 100          | 100          | 100          | 100           | 100            | 100            | 100           | 100           | 100           | 100           | 100              |
| 3                            | 6                                          | สมุทรปราการ  | รพ.สมุทรปราการ  | 100          | 100           | 100          | 100          |              | 100           | 100          | 100          | 100          | 100           | 100            | 100            | 100           | 100           | 100           | 100           | 100              |
| 1                            | 6                                          | สมุทรปราการ  | สสจ.สมุทรปราการ |              |               |              |              |              |               |              |              |              |               |                |                |               |               |               |               |                  |
| 1                            | 6                                          | ทดสอบ        | ทดสอบ           | 0            | 0             | 0            | 0            | 0            |               |              |              |              |               |                |                |               |               |               |               |                  |
| 2                            | 6                                          | ทดสอบ        | ทดสอบ           | 100          | 100           | 100          | 100          | 100          | 100           | 100          | 100          | 100          | 100           | 100            | 100            | 100           | 100           | 100           |               |                  |
| <ul> <li>แสดงรายก</li> </ul> | ารที่ 1 ถึง 13                             | อากทั้งหมด 🔞 | รายการ          |              |               |              |              |              |               |              |              |              |               |                |                |               |               |               |               |                  |

#### 8. รายงาน

## 8.1 สรุปรายงานผล 4 ไตรมาส ของหน่วยงาน ดังภาพ

|                | 🖽 ตารางแสดงรายการ <b>รายงานผล 4 ไตรมาส</b>                                        |           |             |                |                     |            |        |                                  |            |        |                     |            |        |                     |            |        |
|----------------|-----------------------------------------------------------------------------------|-----------|-------------|----------------|---------------------|------------|--------|----------------------------------|------------|--------|---------------------|------------|--------|---------------------|------------|--------|
| ทั้งห<br>แสดงร | <mark>กังหมด</mark> โดรมาส ♥ คัณหา<br>แลดงรายการที่ 1 ถึง 13 จากกั้งหมด 13 รายการ |           |             |                |                     |            |        |                                  |            |        |                     |            |        |                     |            |        |
| #              | ไตรมาส                                                                            | เขตสุขภาพ | จังหวัด     | หน่วยงาน       | 📕 คะแนน<br>โตรมาส 1 | ร้อยละ (1) | ผล (1) | <mark> </mark> คะแนน<br>ไตรมาส 2 | ຣ້อຍลະ (2) | ма (2) | 📕 คะแนน<br>โตรมาส 3 | ร้อยละ (3) | ма (3) | 📕 คะแบน<br>โตรมาส 4 | ร้อยละ (4) | ма (4) |
| [1]            | 1                                                                                 | 6         | สมุทรปราการ | รพ.สมุทรปราการ | 2400                | 100        | ผ่าน   | 2400                             | 100        | ผ่าน   | 2400                | 100        | ผ่าน   | 2400                | 100        | ผ่าน   |
| [2]            | 3                                                                                 | 6         | สมุทรปราการ | รพ.สมุทรปราการ | 2400                | 100        | ผ่าน   | 2400                             | 100        | ผ่าน   | 2400                | 100        | ผ่าน   | 2400                | 100        | ผ่าน   |
| [3]            | 4                                                                                 | 1         | เชียงราย    | สสจ.เชียงราย   | 2400                | 100        | ผ่าน   | 2400                             | 100        | ผ่าน   | 2400                | 100        | ผ่าน   | 2400                | 100        | кhu    |

# 8.2 สรุปรายงานภาพรวม ของหน่วยงาน ดังภาพ

| 🖽 ตารางแสดงรายการ <b>รายงานสรุปผล</b>                                                        |                                           |          |              |       |        |                   |         |  |  |  |  |  |  |
|----------------------------------------------------------------------------------------------|-------------------------------------------|----------|--------------|-------|--------|-------------------|---------|--|--|--|--|--|--|
| ทั้งหมด เขตปริการสุขภาพ ♥ คิมหา - จัดเรียงตาม -<br>แสดงรายการที่ 1 ถึง 2 จากทั้งหมด 2 รายการ |                                           |          |              |       |        |                   |         |  |  |  |  |  |  |
| #                                                                                            | เขตสุขภาพ                                 | จังหวัด  | หน่วยงาน     | คะแบบ | ร้อยละ | ผล (ผ่าน/ไม่ผ่าน) | กราฟ    |  |  |  |  |  |  |
| [1]                                                                                          | 1                                         | เชียงราย | สสจ.เชียงราย | 2400  | 100    | ผ่าน              | 0       |  |  |  |  |  |  |
| [2]                                                                                          | 4                                         | นนทบุรี  | รพ.ปากเกร็ด  |       |        |                   |         |  |  |  |  |  |  |
| แสดงราย                                                                                      | แลดงรายการที่ 1 ถึง 2 จากกั้งหมด 2 รายการ |          |              |       |        |                   |         |  |  |  |  |  |  |
|                                                                                              |                                           |          |              |       |        |                   | x Excel |  |  |  |  |  |  |